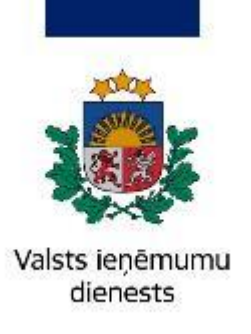

### Informatīvais materiāls

## Kā reģistrēties kā iekšzemes darba ņēmējam pie darba devēja – ārvalstnieka un ārvalstu darba ņēmējam pie darba devēja – ārvalstnieka

### 16.01.2025.

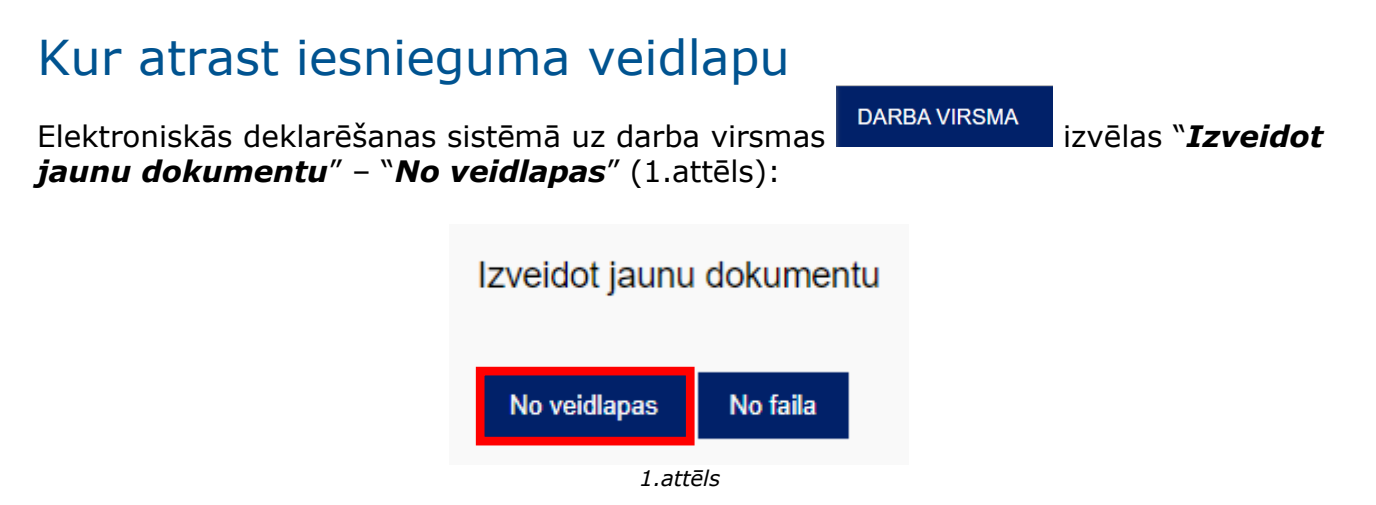

No dokumentu grupas izvēlas "**Nodokļu maksātāju reģistrācijas un datu izmaiņu veidlapas**"(2.attēls):

| Mans saraksts Pēc dokumentu grupas <u>Visi dokumenti</u>                                                 |  |  |  |
|----------------------------------------------------------------------------------------------------|--|--|--|
| Akcīzes nodokļa dokumenti                                                                                |  |  |  |
| Akcīzes preču aprites dokumenti                                                                          |  |  |  |
| Akcīzes preču atļauju un izziņu iesniegumi                                                               |  |  |  |
| Akcīzes preču licenču un sertifikātu iesniegumi                                                          |  |  |  |
| Akcīzes preču marķēšanas dokumenti                                                                       |  |  |  |
| Akcīzes preču nodrošinājumu iesniegumi                                                                   |  |  |  |
| Citi                                                                                                    |  |  |  |
| Darījumu apliecinošie dokumenti                                                                          |  |  |  |
| Gada pārskati                                                                                            |  |  |  |
| ledzīvotāju ienākuma nodokļa dokumenti                                                                   |  |  |  |
| lesniegumi                                                                                               |  |  |  |
| Informatīvās deklarācijas un pārskati                                                                    |  |  |  |
| Informācija Valsts ieņēmumu dienestam                                                                    |  |  |  |
| Informācija VID Muitas pārvaldei                                                                         |  |  |  |
| Mikrouzņēmumu nodokļa dokumenti                                                                          |  |  |  |
| Nodokļu maksātāju reģistrācijas un datu izmaiņu veidlapas                                                |  |  |  |
| Noziedzīgi iegūtu līdzekļu legalizācijas un terorisma un proliferācijas finansēšanas novēršanas ziņojumi |  |  |  |

2.attēls

No dokumentu saraksta izvēlas "**Nodokļu maksātāja (fiziskas personas) reģistrācija (saimnieciskā darbība, paziņotā saimnieciskā darbība u.c.)**"(3.attēls):

| Atlasīt pēc nosaul                       | cuma fragmenta                                                         |                                                    |                    |                          |                               |
|------------------------------------------|------------------------------------------------------------------------|----------------------------------------------------|--------------------|--------------------------|-------------------------------|
| Mans saraksts                            | Pēc dokumentu grupas                                                   | Visi dokumenti                                     |                    |                          |                               |
| okumentu grupa I                         | Nodokļu maksātāju reģistrā                                             | cijas un datu izmai                                | ņu veidlapas       | Notīrīt                  |                               |
| lesniegums fiskālā<br>Iesniegums fiskālā | i pārstāvja PVN reģistrācijai, da<br>i pārstāvja PVN reģistrācijai, da | atu maiņai vai izslēgš<br>atu maiņai vai izslēgš   | anai<br>anai       |                          |                               |
| lesniegums nerezi<br>Citas dalībvalsts n | dentu PVN reģistrācijai, datu n<br>odokļu maksātāja un trešās va       | naiņai vai izslēgšanai<br>Ists vai trešās teritori | jas nodokļu maks   | ātāja iesniegums reģistr | ācijai PVN maksātāju reģistrā |
| lesniegums rezide<br>lesniegums rezide   | ntu PVN reģistrācijai, datu mai<br>ntu PVN reģistrācijai, datu mai     | ņai vai izslēgšanai<br>ņai vai izslēgšanai         |                    |                          |                               |
| Nodokļu maksātāj<br>Nodokļu maksātāj     | a (fiziskās personas) reģistrāci<br>a (fiziskas personas) reģistrāci   | ja (saimnieciskā darb<br>ja                        | ība, paziņotā sair | nnieciskā darbība u.c.)  | ]                             |
| Paziņojums par no<br>Paziņojums par no   | odokļu maksātāja pamatdarbīb<br>odokļu maksātāja pamatdarbīb           | as veidu<br>as veidu                               |                    |                          |                               |
|                                          |                                                                        | 3.                                                 | attēls             |                          |                               |

# Sarakstā atzīmē "**Darba ņēmējs pie darba devēja ārvalstnieka**" un nospiež pogu "**Reģistrēties**"(4.attēls):

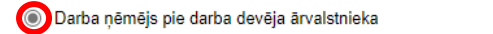

Darba ņēmējam, kurš strādā pie darba devēja ārvalstnieka, kas neveic sociālās iemaksas, ir jāreģistrējas Valsts ieņēmumu dienestā un sociālās iemaksas ir jāveic pašam.

Reģistrēties

4.attēls

### Kā aizpildīt iesniegumu

Sadaļā "**Pamatdati**" lodziņā "**Darbības periods no**" ievada darba uzsākšanas datumu (5.attēls):

| ▼ Pamatdati                              |                                            |
|------------------------------------------|--------------------------------------------|
| Personas kods vai identifikācijas numurs |                                            |
| Vārds, uzvārds                           |                                            |
| Deklarētā adrese                         |                                            |
| Reģistrācijas veids                      | Darba ņēmējs pie darba devēja ārvalstnieka |
| Darbības periods                         | no                                         |

5.attēls

Sadaļā "**Pievienotie dokumenti**" jāpievieno noslēgtais darba līgums. Jāizvēlas viens no dokumenta veidiem no izvēlnes un ar spiedpogu "**Faila izvēle**" jāpievieno fails. Lai pievienotu jaunu dokumentu, jānospiež "**Pievienot**". Iesniegumam iespējams pievienot arī vairākus dokumentus. Lai veidlapu iesniegtu, jābūt pievienotam vismaz vienam dokumentam (6.attēls):

| Pievie | notie dokumenti                                      |             |
|--------|------------------------------------------------------|-------------|
|        | Faila nosaukums                                      |             |
| 1      | Fai <mark>a izvēle Nav</mark> izvēlēts neviens fails | ×           |
|        |                                                      | + Pievienot |

#### 6.attēls

Pēc veidlapas aizpildīšanas un dokumentu kopiju pievienošanas veic darbību "**Pārbaudīt un saglabāt**" un "**Iesniegt**". Darbību "**Iesniegt**" var veikt, ja dokuments pārbaudīts un saglabāts veiksmīgi un tiek attēlots zaļas krāsas paziņojums "**Dokuments pārbaudīts un saglabāts**". (7.un 8.attēls):

### Nodokļu maksātāja (fiziskas personas) reģistrācija

| 🖬 Pārbaudīt un saglabāt 🔻                              | 🕑 lesniegt | 🖶 Dokumenta drukas versija |  |  |
|--------------------------------------------------------|------------|----------------------------|--|--|
| 7.attēls                                               |            |                            |  |  |
| Pārbaudīt un saglabāt                                  | 🛃 lesniegt | 🔒 Dokumenta drukas versija |  |  |
| <ul> <li>Dokuments pārbaudīts un saglabāts.</li> </ul> |            |                            |  |  |

8.attēls

Ja dokumentā konstatētas kļūdas, tās tiek attēlotas ar sarkanas krāsas paziņojumu un, lai dokumentu varētu iesniegt, tās nepieciešams izlabot (9.attēls):

#### Kļūdas

- Lauks "Darbības periods no" jāaizpilda obligāti.
- Pievienotie dokumenti. Jābūt aizpildītai vismaz vienai rindai.

9.attēls

### Kā pārtraukt reģistrāciju

Ja darba attiecības ar ārvalstnieku tiek pārtrauktas, izmaiņas jāveic, iesniedzot jaunu *strukturētu* iesniegumu.

Iesniegumu atrod tāpat kā norādīts šī informatīvā materiāla sākumā, sarakstā atzīmē "**Darba ņēmējs pie darba devēja ārvalstnieka**" un nospiež pogu "**Mainīt reģistrācijas datus**"(10.attēls):

| Darba ņēmējs pie darba devēja ārvalstnieka    | Reģistrēts 13.01.2025                                                                                                    |
|-----------------------------------------------|----------------------------------------------------------------------------------------------------|
| Darba ņēmējam, kurš strādā pie darba devēja ā | valstnieka, kas neveic sociālās iemaksas, ir jāreģistrējas Valsts ieņēmumu dienestā un sociālās iemaksas ir jāveic pašam. |
|                                               |                                                                                                    |

Mainīt reģistrācijas datus

10.attēls

Sadaļā "**Pamatdati**" lodziņā "**Darbības periods līdz**" ievada darba beigu datumu (11.attēls):

| ▼ Pamatdati                              |                                            |
|------------------------------------------|--------------------------------------------|
| Personas kods vai identifikācijas numurs |                                            |
| Vārds, uzvārds                           | <i>1</i>                                   |
| Deklarētā adrese                         | t i i i i i i i i i i i i i i i i i i i    |
| Reģistrācijas veids                      | Darba ņēmējs pie darba devēja ārvalstnieka |
| Darbības periods                         | no 13.01.2025 līdz                         |

11.attēls

Veic darbības "**Pārbaudīt un saglabāt**" un "**Iesniegt**".

#### Valsts ieņēmumu dienests

Materiāls sagatavots: 05.12.2022.

Materiāls pēdējo reizi aktualizēts: 16.01.2025.

Atsauksmes par materiāla kvalitāti vai priekšlikumus tā uzlabojumiem priecāsimies saņemt <u>Elektroniskās deklarēšanas sistēmas</u> sadaļā "Sarakste ar VID"